# Teamviewer vast op de computer zetten

## Stap 1: Ga naar de website en download TeamViewer QuickSupport

- 1. Open uw internetbrowser (bijvoorbeeld Microsoft Edge, Google Chrome of Safari).
- 2. Typ in de adresbalk: <u>www.fysioroadmap.nl</u> en druk op Enter.
- 3. Rechtsboven op de website ziet u de tekst: **TeamViewer**. Klik daarop.

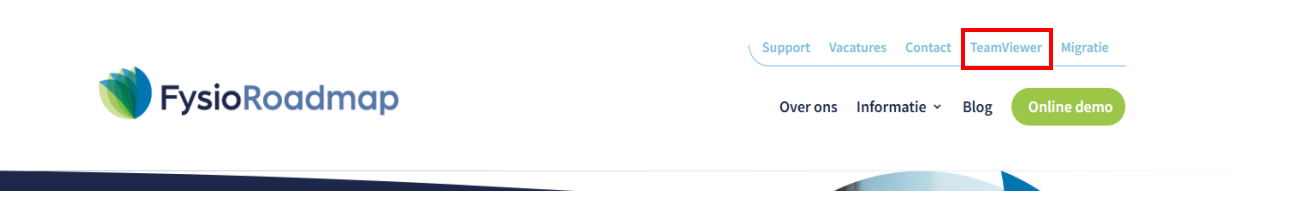

#### 4. Voor Windows-computers:

• Klik op de knop om **TeamViewer QuickSupport 32-bit of 64-bit** te downloaden. (*Kies de juiste versie als je dat weet. Weet je het niet? Kies dan standaard voor 32-bit.*)

### 5. Voor Mac-computers:

- Klik op het macOS-icoontje (een klein Apple-logo).
- Daarna kiest u voor TeamViewer QuickSupport.

## Stap 2: Vind de gedownloade bestanden

#### Windows:

1. Zodra de download start, ziet u onderin de browser (bijvoorbeeld in Microsoft Edge of Chrome) een balk met het gedownloade bestand.

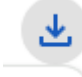

- 2. Als u de balk niet ziet:
  - Open **de Verkenner** door op het gele mapje in de taakbalk te klikken.
  - Ga naar **Downloads** in de linker zijbalk. Hier vindt u het gedownloade bestand.

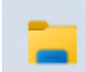

#### Mac:

- 1. Als u Safari gebruikt, ziet u rechtsboven in de browser een klein pijltje omlaag. Klik hierop om uw downloads te bekijken.
- 2. Als u het niet kunt vinden:
  - Open **Finder** (het blauwe gezichtje in uw Dock).
  - Klik links in Finder op de map **Downloads**. Hier vindt u het bestand.

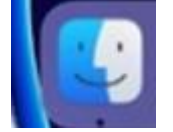

## Stap 3: Snelkoppeling maken naar uw Bureaublad

- 1. Zodra u het bestand in de **Downloads-map** ziet:
  - Windows: Klik met de rechtermuisknop op het bestand en selecteer Verplaatsen naar bureaublad.
  - Mac: Sleep het bestand naar uw Bureaublad door het met de muis vast te houden en te verslepen.